## CalDAV einrichten | Arbeitsablauf, Android, macOS, iOS, Thunderbird

Um Kalendereinträge direkt auf Ihr Smartphone zu übertragen/synchronisieren, muss ein Servicezugang in AMPAREX und ein Konto auf Ihrem Smartphone eingerichtet werden. Die Daten selber werden dann direkt in beide Richtungen synchronisiert.

## Problemlösungen

• Welche Daten werden per CalDAV übertragen?

## Schritt für Schritt

- AMPAREX Einstellungen | Arbeitsablauf, CalDAV einrichten
- ANDROID Einstellungen | Arbeitsablauf, CalDAV einrichten
- iOS Einstellungen | Arbeitsablauf, CalDAV einrichten
- Mozilla Thunderbird Lightning Kalender | Arbeitsablauf, CalDAV einrichten
- macOS Einstellungen | Arbeitsablauf, CalDAV einrichten

## Siehe auch ...

• Zugangsdaten | Filialverwaltung